## INSTRUCTIVO DEL SISTEMA DE FACTURACION CFDI DE XAGAZ PARA CONFIGURAR CUENTA DE CORREO ELECTRONICO PARA EL ENVÍO DE ARCHIVOS PDF Y XML DEL CFDI A TRAVES DE UNA CUENTA DE CORREO PUBLICA (hotmail; gmail; outlook; etc)

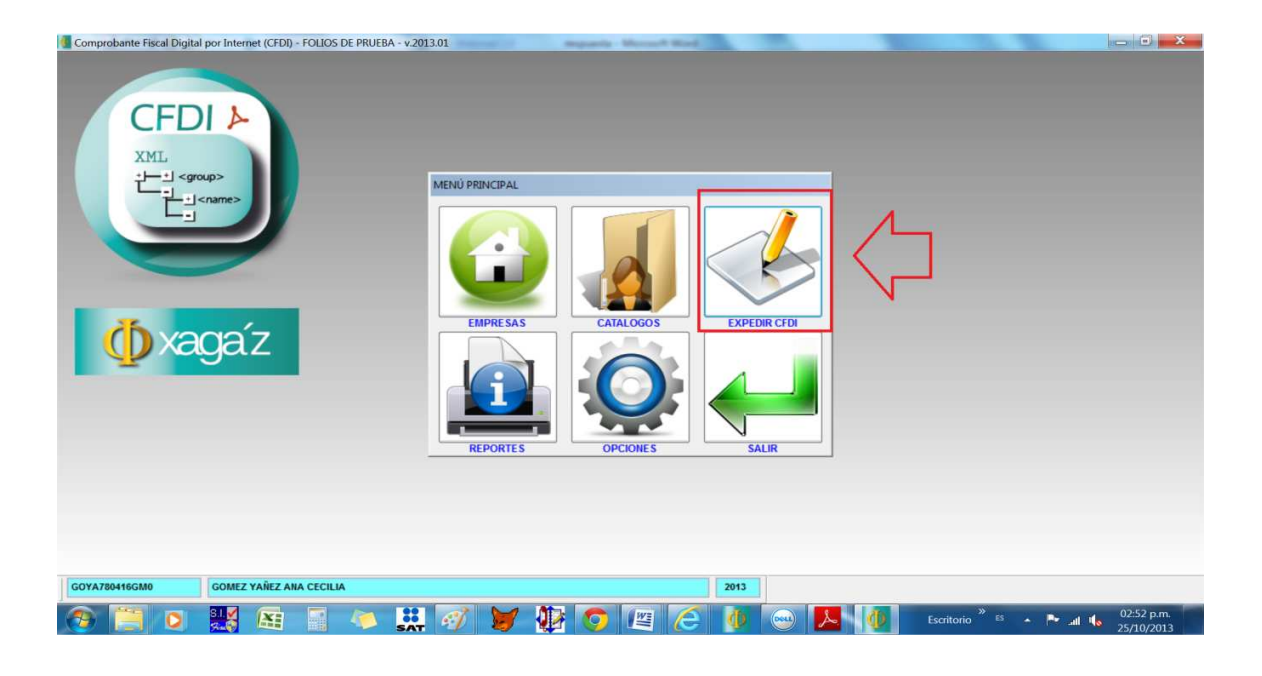

1.- En menú principal entrar a la opción EXPEDIR CFDI

| Comprobante Fiscal Digital por Internet (                                                                                                    | (FDI) - Folios | 5 DE PRUEBA - | v.2013.01   | April Marriel Marriel             | 1000             |            |                 |                       |
|----------------------------------------------------------------------------------------------------|----------------|---------------|-------------|-----------------------------------|------------------|------------|-----------------|-----------------------|
| CEDIL                                                                                                    |                |               |             |                                   |                  |            |                 |                       |
|                                                                                                    | do CFDI EX     | PEDIDOS       |             |                                   |                  |            |                 |                       |
| XML                                                                                                    | Ordenado po    | FECHA         |             |                                   |                  | Registros  | 6               |                       |
| sroup> ا±t                                                                                                    | Serie          | No. folio     | Fecha       | Cliente                           | Subtotal         | IVA        | Total           |                       |
|                                                                                                    | AB             | 1050          | 04/10/2013  | RAMAR CONSULTORIA SC              | 583.00           | 77.56      | 583.00          |                       |
| + <name></name>                                                                                                    | AB             | 1051          | 04/10/2013  | RAMAR CONSULTORIA SC              | 505.44           | 77.56      | 583.00          |                       |
|                                                                                                    | A              | 1             | 25/10/2013  | RAMAR CONSULTORIA SC              | 1,000.00         | 0.00       | 900.00          |                       |
|                                                                                                    | A              | 2             | 25/10/2013  | RAMAR CONSULTORIA SC              | 1,000.00         | 0.00       | 900.00          |                       |
|                                                                                                    | A              | 3             | 25/10/2013  | PAMAR CONSULTORIA SC              | 1,000.00         | 0.00       | 900.00          | <u> </u>              |
|                                                                                                    | A              | 4             | 25/10/2013  | RAMAR CONSULTORIA SC              | 1,000.00         | 0.00       | 900.00          |                       |
| and the second second se |                |               |             |                                   |                  |            |                 | N                     |
|                                                                                                    | 1              | _             |             |                                   |                  |            |                 |                       |
|                                                                                                    | 100            | _             |             |                                   |                  |            |                 |                       |
| 36. /                                                                                                    | -              | _             |             |                                   |                  |            |                 |                       |
|                                                                                                    |                |               |             |                                   |                  |            | *               |                       |
| 1 Auguz                                                                                                    |                |               |             |                                   | 5,010.88         | 155.12     | 4,766.00        |                       |
| <b>_</b>                                                                                                    | Folio fiscal   | 2260CBD-7E98- | 4858-898D-1 | E3614717138 Status VIGENTE        | RFC RC00802183E4 | Moneda     | PESO MXN        |                       |
|                                                                                                    | Domicilio A    | NTONIO COFIÑO | 235 A AMP   | LOS ANGELES 27148 TORREON TORREON | COAHUILA MEXICO  |            |                 |                       |
|                                                                                                    | Concento 2     | 22 CONSULTA I | AFDICA 1 00 | 1 000 00 1 000 00                 |                  |            |                 |                       |
|                                                                                                    | Concepto Z     | Dessue        | to Deter    | nión IVA Detensión I C D          |                  |            |                 |                       |
|                                                                                                    | CEDI           | Descuer       | nto Reter   | 0.00 total                        |                  |            |                 |                       |
|                                                                                                    | Crui           | 0.            |             | 0.00                              |                  |            |                 |                       |
|                                                                                                    | suma           | U.            | 00          | 400.00                            |                  |            |                 |                       |
|                                                                                                    |                |               | ¢           |                                   |                  | s 🔟        | <u></u>         |                       |
|                                                                                                    |                |               |             | $\wedge$                          |                  |            |                 |                       |
|                                                                                                    |                |               |             | 1 I                               |                  |            |                 |                       |
| GOYA780416GM0 GOMEZ YAÑ                                                                                                    | EZ ANA CECIL   | IA            |             |                                   | 2013             |            |                 |                       |
| 🛞 📜 o 🔣 🛯                                                                                                    |                | 4             | :: 🧬        | 1 🔰 🌆 👩 🖉                         | 1 겸 🐠 😔          | <b>A</b> 0 | »<br>Escritorio | ES 🔺 🏲 📶 🎼 02:53 p.m. |

2.- De la ventana de CFDI EXPEDIDOS seleccionar la FACTURA que necesita enviar x mail y seleccionar el botón de VER CFDI

| Comprobante Fiscal Digital por Internet (CFDI) | - FOLIOS DE PRUEBA - v.2013.01                 | reparts Mexand Red           | 1. CO.            |                    |            |                            | i de la companya de la companya de |       |
|------------------------------------------------|------------------------------------------------|------------------------------|-------------------|--------------------|------------|----------------------------|----------------------------------------------------------------------------------------------------|-------|
|                                                |                                                |                              |                   |                    |            |                            |                                                                                                    |       |
|                                                | EXPEDIR CFDI                                   |                              |                   |                    |            | -                          |                                                                                                    |       |
| CEDIN                                          | DATOS CEDI                                     |                              | MAS DA            | TOS CEDI           |            |                            |                                                                                                    |       |
|                                                |                                                |                              |                   |                    |            | _                          |                                                                                                    |       |
| Fi                                             | olio fiscal SAT 02260CBD-7E98-4B5B-B98D-1E3614 | 717138 Fecha timbrado SAT 20 | 13-10-25T11:12:14 | Efects CEDI        | 800550     |                            |                                                                                                    |       |
| XML                                            | Fecha 25/10/2013 DD/MM/AAA                     | A Hora 11:24:55              | Fe                | cha de cancelación | 11         | -                          |                                                                                                    |       |
| +j−+j <group></group>                          | Cliente 1 😵 RC00802183E4 RAI                   | MAR CONSULTORIA SC           |                   |                    |            |                            |                                                                                                    |       |
| T=+ <name></name>                              | Domicilio ANTONIO COFIÑO 235 A AMP LOS AI      | NGELES 27148                 |                   |                    |            |                            |                                                                                                    |       |
|                                                | TORREON TORREON COAHUILA MEX                   | 100                          |                   |                    |            |                            |                                                                                                    |       |
|                                                | Código Descripo                                | ción C                       | antidad           | Precio             | Importe    | •                          |                                                                                                    |       |
| <u>▶</u> 2                                     | 22 CONSULTA MEDICA                             |                              | 1.00              | 1,000.00           | 1,000.00   |                            |                                                                                                    |       |
|                                                |                                                |                              |                   |                    | -          |                            |                                                                                                    |       |
| +                                              |                                                |                              |                   |                    |            |                            |                                                                                                    |       |
|                                                |                                                |                              |                   |                    |            | -                          |                                                                                                    |       |
| 36 /                                           | Medida UNIDAD                                  |                              | Sub               | total              | 1,000.00   |                            |                                                                                                    |       |
|                                                | Moneda PESO MXN Tipo cambio                    | 0.0000                       | Des               | cuento             | 0.00       |                            |                                                                                                    |       |
|                                                | No Cta Pago 1224                               |                              | Rete              | anción I.V.A.      | 0.00       |                            |                                                                                                    |       |
|                                                | No. Gla. Pago 1204                             |                              | Rete              | ención I.S.R.      | 100.00     |                            |                                                                                                    |       |
|                                                |                                                |                              | 1018              |                    | 900.00     |                            |                                                                                                    |       |
|                                                |                                                |                              |                   |                    |            |                            |                                                                                                    |       |
|                                                |                                                |                              | -                 |                    |            |                            |                                                                                                    |       |
| N N N N N N N N N N N N N N N N N N N          | 7 -                                            |                              |                   |                    |            |                            |                                                                                                    |       |
|                                                |                                                |                              |                   |                    |            |                            |                                                                                                    |       |
|                                                |                                                |                              |                   |                    |            | -                          |                                                                                                    |       |
|                                                |                                                |                              |                   |                    |            |                            |                                                                                                    |       |
| 0                                              |                                                | 88                           |                   |                    |            |                            |                                                                                                    |       |
|                                                |                                                |                              |                   |                    |            |                            |                                                                                                    |       |
|                                                |                                                |                              |                   |                    |            |                            |                                                                                                    |       |
| GOYA780416GM0 GOMEZ YAÑEZ AN                   | IA CECILIA                                     |                              | 2013              |                    |            |                            |                                                                                                    |       |
|                                                | T > 11 2 M                                     | Mts 👝 🕼 🧭                    |                   |                    |            | »                          | 02.5/                                                                                                    | p.m.  |
|                                                | 🔜 💛 💑 💯 💆                                      |                              | 9 🔍               |                    | Escritorio | D <sup>65</sup> <b>▲</b> 1 | 25/10                                                                                                    | /2013 |

3.- De la ventana de VER CFDI seleccionar el botón de ENVIAR CFDI X EMAIL

| Comprobante Fiscal Digital por Internet (CFI | FDI) - FOLIOS DE PRUEBA - v.2013.01                                                                                                    |                          |
|----------------------------------------------|----------------------------------------------------------------------------------------------------|--------------------------|
| Comprobante Fiscal Digital por Internet (CFC | EXPEDIR CFDI       Image: CFDI         EXPEDIR CFDI       DATOS CFDI         DATOS CFDI       MAS DATOS CFDI         Folio fiscali SAT       C2200CB0-TES64-8958-8960-TES814717138       Fecha imbrado SAT       2013-10-25111-1214       Efecto CFDI       RIGRESO         Folio fiscali SAT       C20200CB0-TES64-8958-8960-TES814717138       Fecha imbrado SAT       2013-10-25111-1214       Efecto CFDI       RIGRESO         Folio fiscali SAT       Contraction       Importe       1/1       1/1         Ciente       Adunto       But contraction       1/1       1/1         Para       Tamar@hotmail.com       Importe       1,000.00       1,000.00       1,000.00       1,000.00       1,000.00       1,000.00       1,000.00       1,000.00       1,000.00       1,000.00       1,000.00       1,000.00       1,000.00       1,000.00       1,000.00       1,000.00       1,000.00       1,000.00       1,000.00       1,000.00       1,000.00       1,000.00       1,000.00       1,000.00       1,000.00       1,000.00       1,000.00       1,000.00       1,000.00       1,000.00       1,000.00       1,000.00       1,000.00       1,000.00       1,000.00       1,000.00       1,000.00       1,000.00       1,000.00       1,000.00       1,000.00       1,000.00 |                          |
| GOYA780416GM0 GOMEZ YAŘEZ                    |                                                                                                    |                          |
| 📀 📜 o 🔣 🛤                                    | 📰 🧼 🔛 🧭 🔰 🕼 🌍 📳 🤚 🕼 🗠 🖊 🕼 Escritorio <sup>*</sup> 5 🔺 💌 🖬                                                                                                    | 02:58 p.m.<br>25/10/2013 |

4.- De la ventana de ENVIAR FACTURA A CORREO ELECTRONICO hay que configurar el mail de salida, para lo cual debe entrar al botón de CONFIGURAR CUENTA DE CORREO ELECTRONICO

| Comprobante Fiscal Digital por Internet (Cl | FDI) - FOLIOS DE PRUEBA - v.2013.01                                                                                                    |                                                                                                    |                       |
|---------------------------------------------|----------------------------------------------------------------------------------------------------|----------------------------------------------------------------------------------------------------|-----------------------|
| Comprobante Fiscal Digital por Internet (CI | FOID - FOLLOS DE PRUEBA - v.2013.01  EXPEDIR CFDI  Folio fiscal SAT  Folio fiscal SAT  Folio fiscal SAT  Clente  Clente  Domicio AIT  ConFiguRAR CORREO ELECTRC  Código Servidor de salida (SINT) | MAS DATOS CFDI           Fecha timbrado SAT 2013-10-25711:12:14           Teo CFDI RECIBO DE HONORARIOS           Efecto CFDI NGRESO           LECTRÓNICO           NICO           P)           Impulve com |                       |
| ( <b>≬</b> xagaíz                           | Meda UNC<br>Monda PES<br>No Cta Pago 123<br>No Cta Pago 123                                                                                                    | da 25<br>10) Se copy@hotmail.com<br>na<br>                                                                                                    |                       |
| GOYA780418GM0 GOMEZ YAÑE                    |                                                                                                    | 2013                                                                                                    |                       |
| 🔊 📋 🖸 💥 🛎                                   | i 📓 🤝 🛄 🕖 🔰 🥵                                                                                                    | 💿 🖉 🥭 🌵 😔 🖊 🐠 Escritorio 🏾                                                                                                    | es 🔺 🏲 💵 崎 03:04 p.m. |

5.- De la ventana de CONFIGURAR CORREO ELECTRONICO capturar lo siguiente:

A.- SERVIDOR DE SALIDA: smtp.live.com

B.- PUERTO DE SERVIDOR DE SALIDA: 25

C.- CUENTA DE CORREO ELECTRONICO (USUARIO): la cuenta de mail de donde será enviada CFDI

D.- CONTRASEÑA: la contraseña de entrada de la cuenta de mail del usuario

E.- REQUIERE AUTENTICACION: si

F.- CONEXIÓN CIFRADA (SSL): si

Dar el botón de GRABAR para dejar registrado los datos

| Comprobante Fiscal Digital por Internet (C                     | FDI) - FOLIOS DE PRUEBA | v.2013.01                                                                                                    |                                                                                                    |                                                                                                    |                               |              |
|----------------------------------------------------------------|-------------------------|----------------------------------------------------------------------------------------------------|----------------------------------------------------------------------------------------------------|----------------------------------------------------------------------------------------------------|-------------------------------|--------------|
| Comprobance Fiscal Digital por Internet (<br>CEPDIA<br>MIL<br> | EDI) - FOLIOS DE PRUEBA | v2013.01 DATOS CFDI D.7598-4558-8960-153614717138 ENVIAR FACTURA A CORREO ELECTR De se.copy@hotmail.com Para ramar@hotmail.com Asunto SU FACTURA DE SECOPY Adjunto(s) CVAGA2PRUEBA/CF0COUP Mensaje SU FACTURA DE SECOPY Mensaje | AAS DA Fecha timbrado SAT 2013-10-25111-12-14 Fecha timbrado SAT 2013-10-25111-12-14 FECEB D E HONORARIOS ÓNICO ROBANTESIGO Y AGMOANA/2013/CFDIA000000 ROBANTESIGO Y AGMOANA/2013/CFDIA000000 ROBANTESIGO Y AGMOANA/2013/CFDIA00000 | TOS CFDI<br>Efecto CFDI INORESO<br>Importe<br>1.0<br>0000<br>000<br>000<br>000<br>000<br>000<br>000<br>000<br>00 |                               |              |
| GOYA780416GM0 GOMEZ YAÑI                                       | EZ ANA CECILIA          |                                                                                                    | 2013                                                                                                    |                                                                                                    |                               |              |
|                                                                |                         | •• 🛷 🛏 🗠 🦉                                                                                                    |                                                                                                    |                                                                                                    | * · · · ·                     | . 02:58 p.m. |
|                                                                | U 📑 🔨 .                 | iat 🖅 🝠 🐏 🤇                                                                                                    | / 🖽 🤁 🔍 🔍                                                                                                    | P 🕐 🕴                                                                                                    | scritorio <sup>ES</sup> 🔺 🏴 📶 | 25/10/2013   |

6.- De la ventana de ENVIAR FACTURA A CORREO ELECTRONICO indicar lo siguiente:

A.- DE indicar la cuenta de mail de donde será enviado el CFDI (este dato se queda grabado para posteriores envíos)

B.- PARA: indicar la cuenta de mail a donde será enviado el CFDI (este dato se queda grabado en el CATÁLOGO DE CLIENTES para evitar estar recapturando)

C.- ASUNTO indicar el motivo del mail (también se queda grabado para posteriores envíos)

D.- ADJUNTOS: indica los archivos que se están adjuntando y que corresponden al CFDI que se envía archivos pdf y xml (al entrar el sistema ya tiene liga indicando la factura seleccionada)

E.- MENSAJE texto para indicar instrucciones de envío (estos datos se quedan grabados para posteriores envíos)

Al terminar dar el botón de ENVIAR CORREO ELECTRONICO

FIN DEL PROCESO